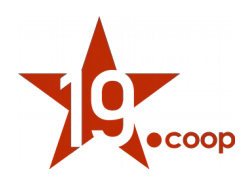

# "Modulo Budgeting clienti -Analisi previsionale di incasso"

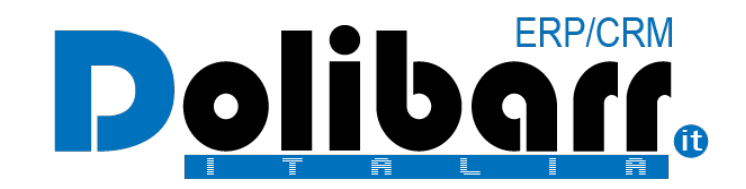

## Manuale utente rev. 1

Versione del modulo: 3.0 Data: 20 Giugno 2019 Autore: Diciannove Soc. Coop.

DICIANNOVE SOCIETÀ COOPERATIVA calata Andalò di Negro 16 e 17 - 16126 Genova (GE) strada Buffolara 26/A - 43126 Parma (PR) via Walter Fontan 41 - 10053 Bussoleno (TO) tel.+390109980020 - tel.+3905211841134 - fax.+390109980021 - <u>e-mail info@diciannove.coop</u> C.F. - Piva 01590980999 R.E.A. GE 420910 ISCR. ALBO NAZ. COOP. N. A170291 - SEZ. COOP. A MUT. PREV.

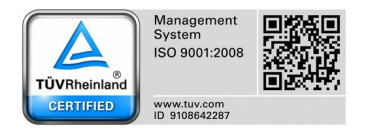

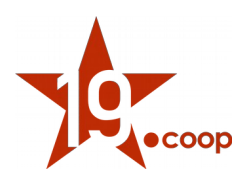

#### Indice

- 1 Introduzione
- 2 Installazione del modulo in Dolibarr ERP&CRM
- 3 Configurazione del modulo
- 4 Creazione di un nuovo budget e analisi del budget

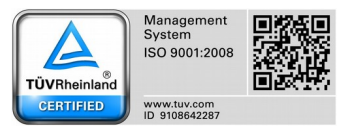

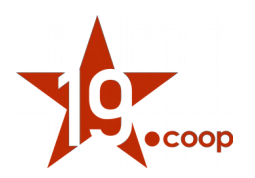

### 1. Introduzione

#### DESCRIZIONE BREVE

Il modulo **"Budgeting Clienti - Analisi previsionale di incasso"** è il modulo sviluppato per Dolibarr ERP&CRM che consente all'azienda di inserire un previsionale di incasso per cliente e di consultare l'effettivo fatturato.

#### DESCRIZIONE LUNGA

Il modulo Budgeting Clienti permette di creare all'interno del gestionale un previsionale di ricavi per singolo cliente, definendo il periodo temporale nel quale l'azienda prevede tale fatturati. Il modulo consente, inoltre, l'analisi dei dati previsionali inseriti tramite un'apposita tabella che confronta il valore ipotizzato con l'effettivo valore fatturato. Tale analisi può avvenire quotidianamente in quanto il calcolo del fatturato effettivo è aggiornato in tempo reale.

Possono essere definiti più budget, ognuno con referente specifico e con durata di validità differente:

- budget annuale
- budget semestrale
- budget trimestrale
- budget mensile
- budget con date specifiche

### 2. Installazione del modulo in Dolibarr ERP&CRM

Una volta scaricato il pacchetto contenente il modulo "Budgeting Cliente", il contenuto deve essere copiato nella cartella "/custom" all'interno della directory principale di Dolibarr ERP&CRM.

 $\mbox{Effettuata questa operazione il modulo deve essere attivato dalla pagina \underline{Impostazioni} \rightarrow \underline{Moduli/Applicazioni.}$ 

**Nota 1:** dopo aver copiato il modulo nella cartella "/*custom*", se esso non risulta ancora visibile nell'elenco dei moduli, è necessario attivare nel file di configurazione di Dolibarr ERP&CRM le due direttive seguenti:

\$dolibarr\_main\_url\_root\_alt \$dolibarr\_main\_document\_root\_alt

eliminando le "//" iniziali e compilando con il percorso corretto.

In un'installazione Dolibarr ERP&CRM eseguita a partire da files zip o tar.gz, il file di configurazione chiamato **conf.php** è solitamente all'interno della cartella *htdocs/conf/*.

Per ulteriori informazioni consultare il link: <u>https://wiki.dolibarr.org/index.php/FAQ\_Custom\_module\_install</u>

**Nota 2**: è necessario effettuare il login al sistema con un account avente privilegi di "Super amministratore" per poter accedere alla pagina delle Impostazioni.

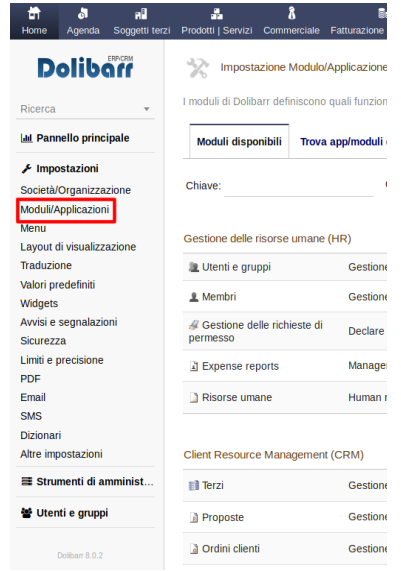

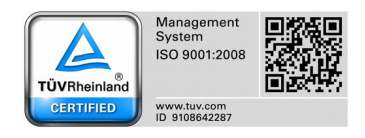

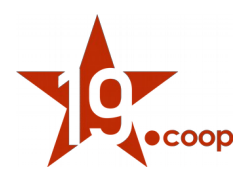

### 3. Configurazione del modulo

Il modulo non necessita di configurazioni specifiche.

### 4. Creazione di un nuovo budget e analisi del budget

Dal menù principale <u>Budget</u> selezionare la voce di menù <u>Nuovo Budget</u>. Compilare tutti i campi del form.

| Titolo       |        |  |
|--------------|--------|--|
| Responsabile | * ·    |  |
| Data Inizio  | Adesso |  |
| Data Fine    | Adapte |  |

Dopo aver definito il responsabile del budget e le date di validità è necessario inserire ogni cliente che si prevede possa generare fatturato nell'intervallo di date prescelto del budget.

Premere sul link: <u>Nuovo Cliente</u> come mostrato nella figura seguente.

| ⊘ 2                                 |             |            |             |                  |                   | Тс       | rna alla lista < |
|-------------------------------------|-------------|------------|-------------|------------------|-------------------|----------|------------------|
| Budget 2019                         |             |            |             |                  |                   |          |                  |
| Fitolo Budget 2019                  |             |            | Data Inizio | 01/01/2019       |                   |          |                  |
| tesponsabile 🕡 🕹 Giovanni           |             |            | Data Fine   | 31/12/2019       |                   |          |                  |
|                                     |             |            |             |                  |                   |          | Nuovo Cliente    |
| liente                              | Data Inizio | Data Fine  |             | Importo Previsto | Importo Effettivo | Scostame |                  |
| Kennametal Europe GnibH             | 01/01/2019  | 31/12/2019 |             | 1 000 000,00     | 274 656,91        | -72.53%  | d 🗇              |
| Envolveen moennesse                 | 01/01/2019  | 31/12/2019 |             | 700 000,00       | 139 052,50        | -80.14%  | de 1             |
| SHANGHANNA TEXNIN                   | 01/01/2019  | 31/12/2019 |             | 400 000,00       | 42 293,70         | -89.43%  | <i>i</i>         |
| a Zemitoole Italy Suite             | 01/01/2019  | 31/12/2019 |             | 400 000,00       | 68 631,10         | -82.84%  | de 1             |
| inonimanin anibir quantatowerkzeuge | 01/01/2019  | 31/12/2019 |             | 400 000,00       | 165 097,13        | -58.73%  | d 🕅              |
| 3 Sommesper                         | 01/01/2019  | 31/12/2019 |             | 300 000,00       | 21 964,00         | -92.68%  | d 🛍              |
| Beil-Sime                           | 01/01/2019  | 31/12/2019 |             | 250 000,00       | 111 840,58        | -55.26%  | <i>i</i>         |
| a Calle Suit                        | 01/01/2019  | 31/12/2019 |             | 250 000,00       | 61 472,78         | -75.41%  | d 🗍              |
| B DECIMENTED State                  | 01/01/2019  | 31/12/2019 |             | 150 000,00       | 18 365,40         | -87.76%  | d 🕅              |
|                                     | 01/01/2019  | 31/12/2019 |             | 15 000,00        | 1 433,00          | -90.45%  | d 🛍              |
|                                     | 01/01/2019  | 31/12/2019 |             | 15 000,00        | 2 520,00          | -83.2%   | d 🗇              |
|                                     | 01/01/2019  | 31/12/2019 |             | 15 000,00        | 4 572,30          | -69.52%  | ø 🛍              |
|                                     | 01/01/2019  | 31/12/2019 |             | 3 000,00         | 1 919 00          | -36 03%  | a fit            |

DICIANNOVE SOCIETÀ COOPERATIVA calata Andalò di Negro 16 e 17 - 16126 Genova (GE) strada Buffolara 26/A - 43126 Parma (PR) via Walter Fontan 41 - 10053 Bussoleno (TO) tel.+390109980020 - tel.+3905211841134 - fax.+390109980021 - <u>e-mail info@diciannove.coop</u> C.F. - Piva 01590980999 R.E.A. GE 420910 ISCR. ALBO NAZ. COOP. N. A170291 - SEZ. COOP. A MUT. PREV.

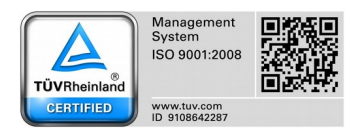

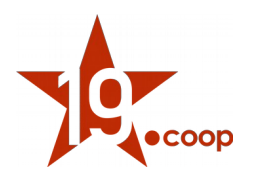

Verrà proposto un form dove indicare il cliente, le date di validità e l'importo previsto di fatturato.

|                   | Giovanni |                     | Data File    | 51/12/2019 |  |
|-------------------|----------|---------------------|--------------|------------|--|
| Nuovo Riga di bud | get      |                     |              |            |  |
| Cliente           |          |                     | ×            |            |  |
| Data Inizio       |          | 01/01/2019 🖬 Adesso |              |            |  |
| Data Fine         |          | 31/12/2019 Adesso   |              |            |  |
| Importo Previsto  |          |                     |              |            |  |
|                   |          |                     | Crea Annulla |            |  |

Una volta completato l'inserimento di tutti i clienti è possibile utilizzare la funzione di Analisi Budget che fornisce il dettaglio riguardante il previsionale e il consuntivo per ogni singolo cliente.

| Budget Cliente Scheda                                                                                                    |             |              |          |           |           |       |           |           |       |           |             |      |            |           |       |              |           |           |                  |
|----------------------------------------------------------------------------------------------------|-------------|--------------|----------|-----------|-----------|-------|-----------|-----------|-------|-----------|-------------|------|------------|-----------|-------|--------------|-----------|-----------|------------------|
|                                                                                                    |             |              |          |           |           |       |           |           |       |           |             |      |            |           |       |              |           |           |                  |
| Titolo                                                                                                    | Budget 2019 |              |          |           |           |       |           |           |       |           |             | Di   | ata Inizio |           |       | 01/01        | 2019      |           |                  |
| Responsabile (i)                                                                                                    | Giovanni    |              |          |           |           |       |           |           |       |           |             | Di   | ata Fine   |           |       | 31/12        | 2019      |           |                  |
| Risultato analisi                                                                                                    |             | 01/2019      |          | 1         | 02/2019   |       |           | 3/2019    |       |           | 04/2019     | _    |            | 15/2019   | _     | 06/201       | 9         |           | Totale           |
|                                                                                                    | Pres        | Cons.        | Scos     | Prev.     | Cons      | Scos. | Prev.     | Cons.     | Scos. | Prev.     | Cons. S     | cos  | Prev.      | Cons.     | Scos. | Prev. Cor    | s. Scos   | Prev.     | Cons. Scos       |
| 30 ut the state of the                                                                                                    | 8 49        | 15 8 768,    | 00 1039  | 7 671,23  | 6 883,40  | -10%  | 8 493,15  | 9 479,50  | 112%  | 8 219,18  | 7 276,50    | 11%  | 8 493,15   | 5 710,95  | -33%  | 8 219,18 0,  | -1001     | 49 589.04 | 4 38 118,35 -239 |
| ferri necente sinc                                                                                                    |             | ,00 0,       | 00 09    | 6 0,00    | 0,00      | 0%    | 0,00      | 3 073,50  | 0%    | 0,00      | 0,00        | 0%   | 0,00       | 0,00      | 03    | 0,00 0,      | 00 01     | 0,0       | 3 073,50 09      |
| ALFORM STALL                                                                                                    |             | .00 0.       | 00 09    | 6 0,00    | 0,00      | 0%    | 0,00      | 0,00      | 0%    | 0,00      | 0.00        | 0%   | 0.00       | 50,00     | 03    | 0,00 0,      | 00 03     | 0.0       | 50,00 03         |
| C TRANSPORT OF THE STORE OF THE                                                                                                    | 8 49        | ,15 0,       | 00 -1009 | 7 671,23  | 0,00      | -100% | 8 493,15  | 994,40    | -88%  | 8 219,18  | 1 752,80    | .79% | 8 493,15   | 3 186,10  | -62%  | 8 219,18 0,  | -1001     | 49 589,04 | 4 5 933,30 -889  |
| Alternam Gaunese Galadiane Grant Braz                                                                                                    | 0.005       | ,00 786,     | 00 09    | 6 0,00    | 0,00      | 0%    | 0,00      | -3 411,79 | 0%    | 0,00      | 0,00        | 0%   | 0,00       | 0,00      | 03    | 0,00 0,      | 01        | 6 0,0     | -2 625,79 09     |
|                                                                                                    | 4 24        | ,58 0,       | 00 -1009 | 3 835,62  | 15 947,00 | 416%  | 4 246,58  | 0,00      | -100% | 4 109,59  | 7 237,00 1  | 76%  | 4 246,58   | 3 175,00  | -25%  | 4 109,59 0,  | -1001     | 24 794,5  | 2 26 359,00 1069 |
| er Carbidge Carbi                                                                                                    | 12 73       | ,73 0,       | 00 -1009 | 11 506,85 | 0,00      | -100% | 12 739,73 | 7 350,35  | -42%  | 12 328,77 | 50 125,45 4 | 07%  | 12 739,73  | -2 514,30 | -1209 | 12 328,77 0, | -1001     | 74 383,5  | 54 961,50 -269   |
| HTC: CHINED Amandolia Terrap Las                                                                                                    |             | .00 0,       | 00 09    | 6 0,00    | 0,00      | 0%    | 0,00      | 324,20    | 0%    | 0.00      | 0,00        | 0%   | 0,00       | 374,90    | 03    | 0.00 0.      | 03        | 0,0       | 699,10 09        |
| West Printed to the Cantol                                                                                                    |             | ,00 0,       | 00 09    | 6 0,00    | 0,00      | 0%    | 0,00      | 0,00      | 0%    | 0,00      | 245,00      | 0%   | 0,00       | 0,00      | 03    | 0,00 0,      | 03        | 0,0       | 245,00 03        |
| the Clinth                                                                                                    | 2 54        | ,95 7 039,   | 00 2769  | 2 301,37  | 8 829,92  | 384%  | 2 547,95  | 0,00      | -100% | 2 465,75  | 0.00 -1     | 00%  | 2 547,95   | 0.00      | -100% | 2 465,75 0,  | -1001     | 14 876,7  | 1 15 868,92 1079 |
| - down consistent                                                                                                    | 42 46       | ,75 545,     | .999     | 38 356,16 | 15 308,00 | -60%  | 42 465,75 | 27 917,00 | -34%  | 41 095,89 | 1 639,00    | 96%  | 42 465,75  | 2 938,00  | -93%  | 41 095,89 0, | -1001     | 247 945,2 | 48 347,00 -819   |
| C Machine C                                                                                                    |             | ,00 0,       | 00 09    | 6 0,00    | 0,00      | 0%    | 0,00      | 0,00      | 0%    | 0,00      | 141,00      | 0%   | 0,00       | 0,00      | 0%    | 0,00 0,      | 01        | 0,0       | 141,00 03        |
|                                                                                                    | 21 23       | ,88 2 1 4 3, | 00 -901  | 19 178,08 | 3 979,50  | -79%  | 21 232,88 | 25 880,50 | 122%  | 20 547,95 | 28 355,08 1 | 38%  | 21 232,88  | 1 114,70  | -95%  | 20 547,95 0, | 00 -1001  | 123 972,6 | 61 472,78 -509   |
| But and the Department of the                                                                                                    | 25          | ,79 0,       | 00 -1009 | 230,14    | \$ 0,00   | -100% | 254,79    | 550,00    | 216%  | 246,58    | 0,00 -1     | 00%  | 254,79     | 1 369,00  | 537%  | 246,58 0,0   | 00 -1 001 | 1 487,6   | 7 1 919,00 1299  |
| Contraction of the second second                                                                                                    |             | ,00 1162,    | 00 09    | 6 0,00    | 0,00      | 0%    | 0,00      | 0,00      | 0%    | 0,00      | 0.00        | 0%   | 0,00       | 0,00      | 03    | 0,00 0,      | 01        | 0,0       | 1 162,00 03      |
| CENCARINE.                                                                                                    |             | ,00 0,       | 00 09    | 6 0,00    | 2 461,66  | 0%    | 0,00      | 0,00      | 0%    | 0,00      | 617,70      | 0%   | 0,00       | 0,00      | 03    | 0,00 0,      | 01        | 0,0       | 3 079,36 09      |
| CNAME TECH S.H.                                                                                                    | 8 49        | ,15 7 484,   | 80 -129  | 7 671,23  | 5 797,50  | -24%  | 8 493,15  | 6 305,00  | -26%  | 8 219,18  | 880,00      | 89%  | 8 493,15   | 2 831,40  | -67%  | 8 219,18 0,  | 00 -1 001 | 49 589,04 | 4 23 298,70 -539 |
| NOWNE NOUS SING                                                                                                    |             | ,00 3 889,   | 75 09    | 6 0,00    | 1 639,00  | 0%    | 0,00      | 1 502,35  | 0%    | 0,00      | 321,55      | 0%   | 0,00       | 1 495,25  | 03    | 0,00 0,      | 01 01     | 0,0       | 8 847,90 03      |
| AND AND AND AND AND AND AND AND AND AND                                                                                                    | 000         | ,00 0,       | 00 09    | 0,00      | 2 080,08  | 0%    | 0,00      | 0,00      | 0%    | 0,00      | 0,00        | 0%   | 0,00       | 0,00      | 03    | 0,00 0,      | 03        | 0,0       | 2 080,08 03      |
|                                                                                                    | 12 73       | ,73 12 500,  | 80 -29   | 11 506,85 | 744,00    | -94%  | 12 739,73 | 0,00      | -100% | 12 328,77 | 0,00 -1     | 00%  | 12 739,73  | 5 120,60  | -60%  | 12 328,77 0, | -1003     | 74 383,5  | 18 365,40 -759   |
| CMME-db Campatelini-Mill or DistMipped-Maximo Scien                                                                                                    | - 1         | ,00 0,       | 00 09    | 6 0,00    | 675,00    | 0%    | 0,00      | 0,00      | 0%    | 0,00      | 429,00      | 0%   | 0,00       | 0,00      | 03    | 0,00 0,      | 01        | 0,0       | 1 104,00 03      |
| DO THE REAL OF STREET, AND AND AND AND AND                                                                                                    | 8 493       | 4 855,       | 00 439   | 7 671,23  | 1 739,00  | -77%  | 8 493,15  | 7 985,00  | -6%   | 8 219,18  | 6 256,50    | 24%  | 8 493,15   | 9 439,10  | 1119  | 8 219,18 0,0 | 00 -1 001 | 49 589,04 | 4 30 274,60 -399 |
| with survey and survey and                                                                                                    |             | ,00 0,       | 00 09    | 6 0,00    | 2 500,00  | 0%    | 0,00      | 0,00      | 0%    | 0,00      | 0,00        | 0%   | 0,00       | 0,00      | 03    | 0,00 0,      | 01 01     | 0,0       | 2 500,00 09      |
| and the second second se | 5 94        | 21 10 662    | 501 1799 | 5 369.86  | 8 073.50  | 150%  | 5 945 21  | 3 864 36  |       | 5 753.42  | 2 2 5 8 50  | 61%  | 5 945.21   | 8 007 64  | 135%  | 5 753 42 0.  | 001-1001  | 34 712 3  | 32 866,50 -59    |

Il calcolo del fatturato registrato per ogni cliente effettivo viene eseguito ogni volta che si visualizza la tabella di analisi budget.

DICIANNOVE SOCIETÀ COOPERATIVA calata Andalò di Negro 16 e 17 - 16126 Genova (GE) strada Buffolara 26/A - 43126 Parma (PR) via Walter Fontan 41 - 10053 Bussoleno (TO) tel.+390109980020 - tel.+3905211841134 - fax.+390109980021 - <u>e-mail info@diciannove.coop</u> C.F. - Piva 01590980999 R.E.A. GE 420910 ISCR. ALBO NAZ. COOP. N. A170291 - SEZ. COOP. A MUT. PREV.

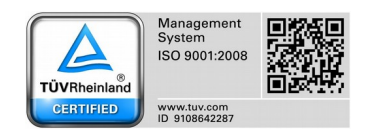